## FimeSanInforma per gli OPERATORI SANITARI

## Come riclassificare la ASL dei pazienti

| 1                                                                             | FIME (AD                                                                                                    | CONNECTED HEALTH                            | CompuGROUT                  |
|-------------------------------------------------------------------------------|----------------------------------------------------------------------------------------------------|---------------------------------------------|-----------------------------|
|                                                                               | Faccia clic sul pulsante 🚩 di                                                                                  | conferma.                                   |                             |
|                                                                               | Faccia clic sul pulsante                                                                                       | e Ok                                        |                             |
|                                                                               | se uguale a quella del medico"                                                                                 |                                             |                             |
|                                                                               | Inserisca il segno di sp                                                                                       | unta in corrispondenza di:" <b>Stampa d</b> | ella ASL del paziente anche |
|                                                                               | Faccia clic sul pulsante 🤥                                                                                     |                                             |                             |
|                                                                               | Si porti in Personalizzazione > Routine > Prescrizione > Ricettario SSN                                        |                                             | Ricettario SSN              |
|                                                                               | come di seguito descritto:                                                                                     |                                             |                             |
|                                                                               | queste operazioni non viene più stampato il <b>codice ASL</b> dei pazienti sul <b>ricettario SSN</b> , proceda |                                             |                             |
|                                                                               | Al termine, chiuda Arcobaleno2000 avvii Infantia2000 ed esegua delle prove di stampa. Se dopo                  |                                             |                             |
|                                                                               | Faccia un clic sul pulsa                                                                                       | ante <b>OK</b>                              |                             |
|                                                                               | Inserisca un segno di s                                                                                        | spunta in corrispondenza di Aggiorna        | a dati utente               |
|                                                                               | il codice <b>ASL</b> che desidera stampare sulle ricette ssn)                                                  |                                             |                             |
| In corrispondenza di Nuovi Codici inserisca il nuovo codice (ad esempio ME/10 |                                                                                                    | e (ad esempio ME/101, ovvero                |                             |
|                                                                               | quello attualmente presente nei dati anagrafici dei pazienti)                                                  |                                             |                             |
| In corrispondenza di Vecchi Codici inserisca il vecchio codice (ad e          |                                                                                                    | ice (ad esempio ME/01, ovvero               |                             |
|                                                                               | Si porti in ? > Soccors                                                                                        | o > Riclassifica ASL\DSS                    |                             |
| Chiuda Infantia2000 e avvii Arcobaleno2000                                    |                                                                                                    |                                             |                             |
|                                                                               | Verifichi il codice prese                                                                                      | ente in corrispondenza di A.S.L.            |                             |
|                                                                               | Avvii <b>Infantia2000</b> e rio                                                                                | chiami un paziente per il quale si pres     | senta il problema           |
|                                                                               | La procedura una volta fatta per un paziente si deve intendere risolutiva per tutto l'archivio                 |                                             |                             |
|                                                                               | archivio.                                                                                                    |                                             |                             |
|                                                                               | Indichiamo di seguito come effettuare la riclassifica della ASL associata ai pazenti presenti in               |                                             |                             |
|                                                                               | Indichiamo di sognito como offattuaro la riclassifica della ASI, associata di pazonti proconti in              |                                             |                             |